## How to download report from TK20

By Academic Programs and Services

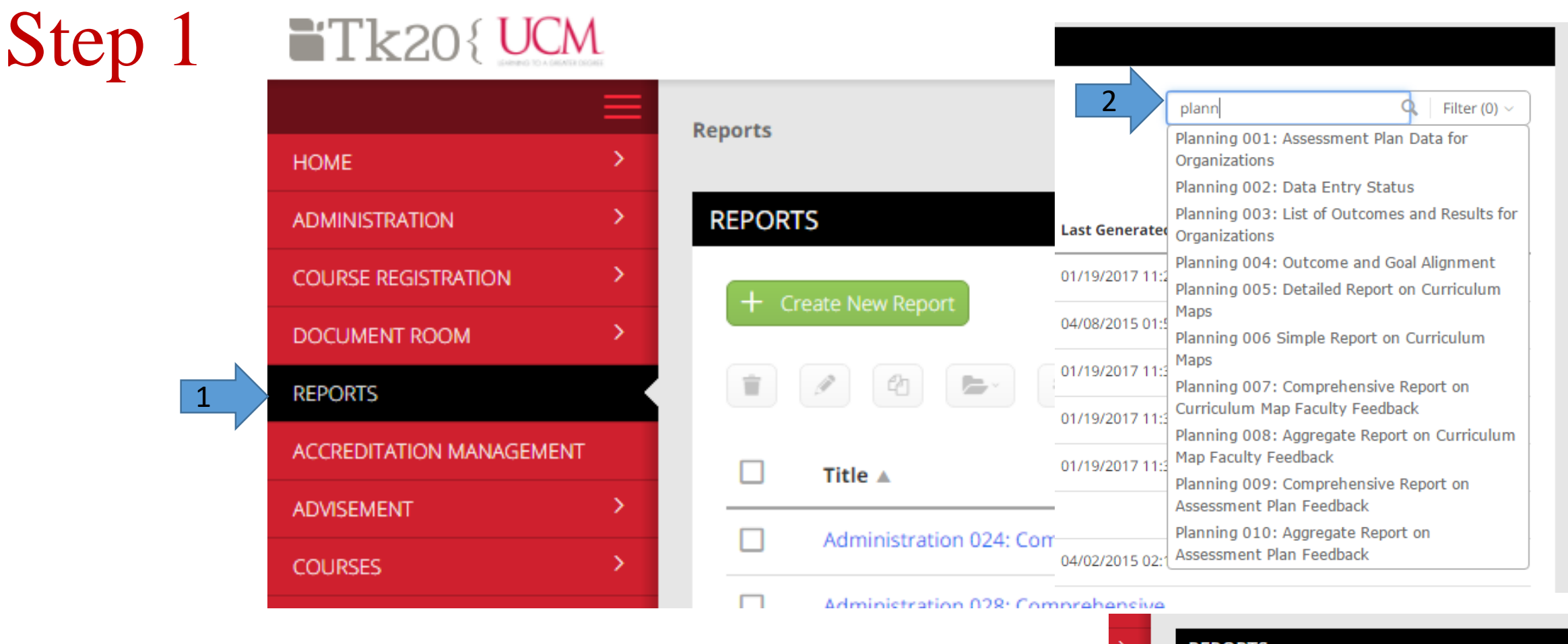

- 1. Click on *reports tab*.
- 2. Type the report name '*planning 001*' in *search tab* on the *top right of the window*.
- 3. Click on the *blue link* to open the report.

| nciv | 10                                                     |  |  |
|------|--------------------------------------------------------|--|--|
| >    | REPORTS                                                |  |  |
| >    | + Create New Report                                    |  |  |
| >    |                                                        |  |  |
|      |                                                        |  |  |
| >    | Title                                                  |  |  |
| >    | 3 Planning out. Assessment Plan Data for Organizations |  |  |

## Step 2 PLANNING 001: ASSESS

| PLANNING 001: ASSESSMENT PLAN > Previously Saved Report Paramet | DATA FOR ORGANIZATIONS                                                                                                    | <ul> <li>4. Select the <i>academic year</i>.</li> <li>5. Select the <i>ALL</i>.</li> <li>6. Select the magnet to be concreted from the</li> </ul> |  |
|-----------------------------------------------------------------|----------------------------------------------------------------------------------------------------|----------------------------------------------------------------------------------------------------|--|
| ✓ Required and Recommended Filte                                | rs                                                                                                    | o. Select the <i>program</i> to be generated from the                                                                                             |  |
| Assessment Period(s):*                                          | 4 Academic Year 20                                                                                                    | drop down list.                                                                                                    |  |
| Organization Type(s):*                                          | 5 (6) selected                                                                                                    | 7. Click on <i>generate button</i> to generate a report.                                                                                          |  |
| Organization(s):*                                               | - BSBA                                                                                                    |                                                                                                    |  |
| Display blank entries:                                          | hk entries:<br>HCSoBA: Entrep & Social Enterprise - BSBA<br>HCSoBA: Finance - BSBA<br>HCSoBA: Finance - Minor<br>HCSoBA: Hospitality Management - BSBA |                                                                                                    |  |
| ✓ Report Display Options                                        | НСЅоВА: Но                                                                                                    | tel & Restaurant Admin - BS                                                                                                    |  |
| Include prepared on date stamp:                                 | C No                                                                                                    | nagement                                                                                                    |  |
| Include prepared by user:                                       | ude prepared by user: <ul> <li>Yes</li> <li>No</li> </ul>                                                                                              |                                                                                                    |  |
|                                                                 |                                                                                                    |                                                                                                    |  |

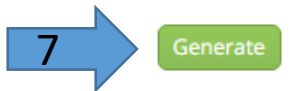

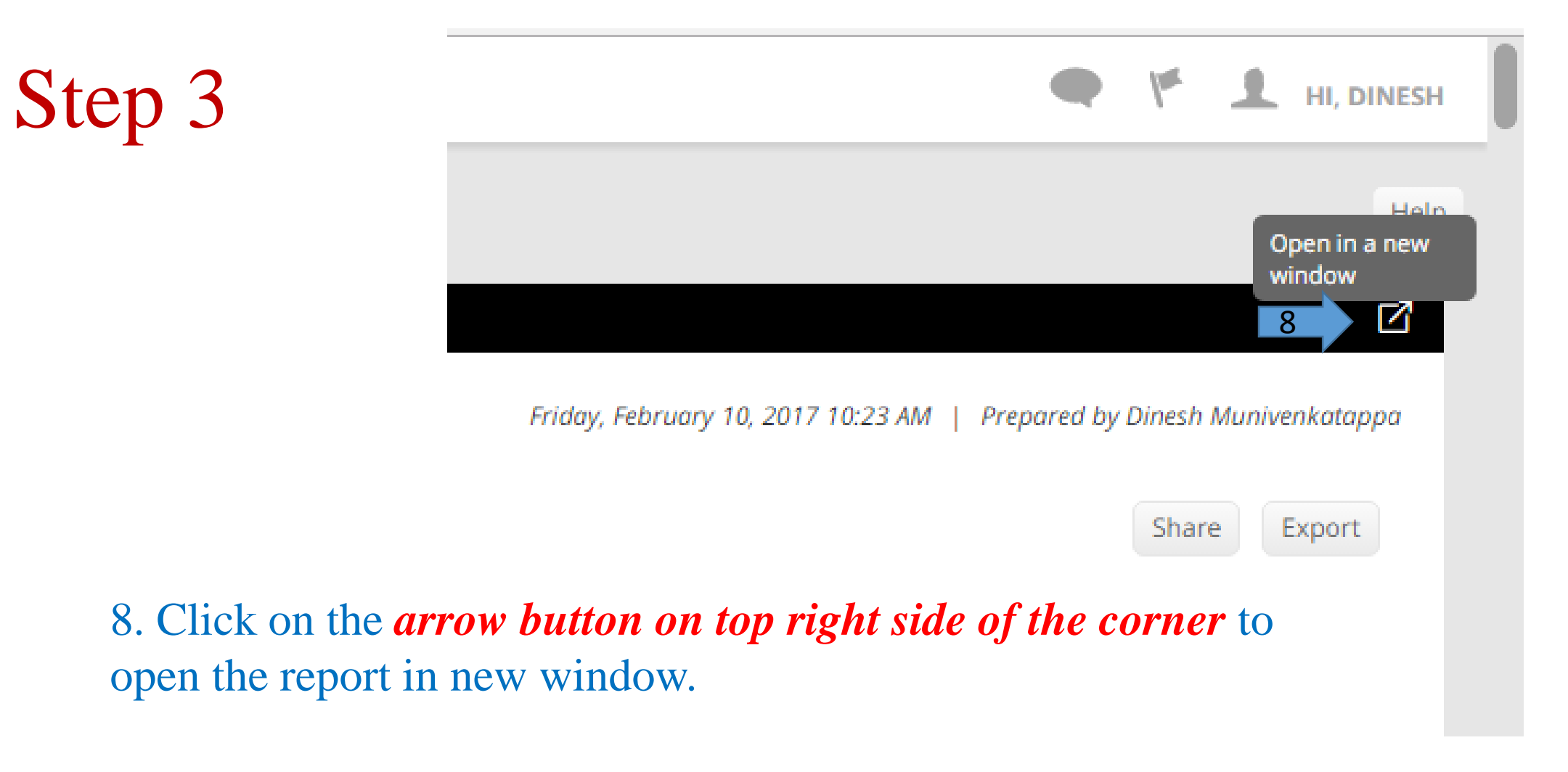

If you have any questions, please contact Nhung Pham at **pham@ucmo.edu** or Dockery 110. Office number is 8855.